# Como preparar o seu Site Imobiliário

## para receber notícias

Com o módulo de Comunicação do eGO poderá criar notícias para partilhar no seu site imobiliário, para isso o seu site deverá estar configurado para receber notícias.

#### 1 - Aceda ao separador 'Websites';

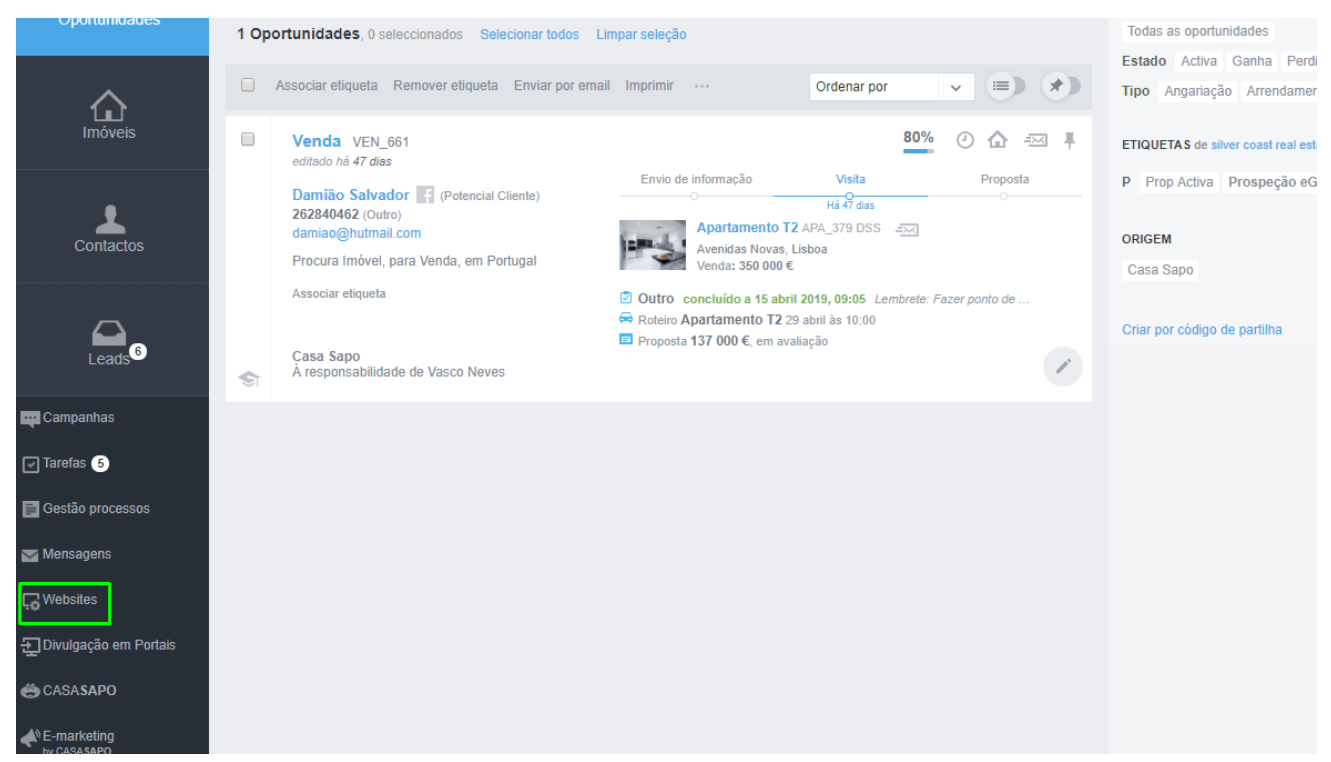

2 - No editor do site aceda ao separador 'Páginas';

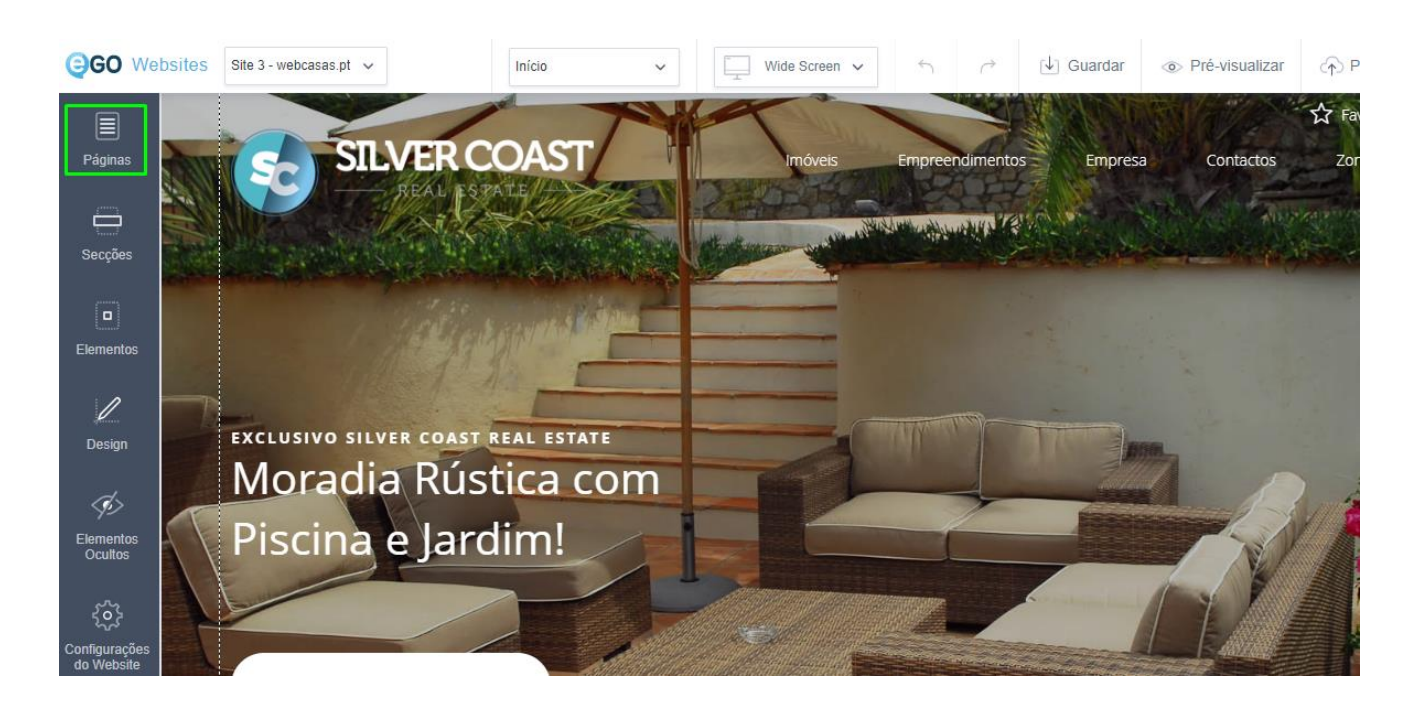

### 3 – Clique em 'Adicionar página';

|            | Páginas X          |                         |        |    | 4                         |                 |              |           |
|------------|--------------------|-------------------------|--------|----|---------------------------|-----------------|--------------|-----------|
| Páginas    |                    | Adicionar página        |        |    | Imóveis                   | Empreendimentos | Empresa      | Contactos |
| Secções    | PÁGINAS DO WEBSITE |                         |        |    | Contraction of the second |                 |              |           |
| Elementos  |                    | ício                    | Editar |    |                           |                 |              |           |
| 1          | = Imóveis          |                         | Editar |    |                           |                 |              |           |
| Design     |                    | ≡ Divulgue o seu imóvel | Editar | bm |                           | and di          | -            |           |
| <i>Ś</i> > |                    | Procuro Imóvel          | Editar |    |                           | 1               | Parenter and | -         |

NOTA: Vamos precisar de adicionar 2 páginas: 'Listagem de Notícias' e 'Detalhe Notícia'

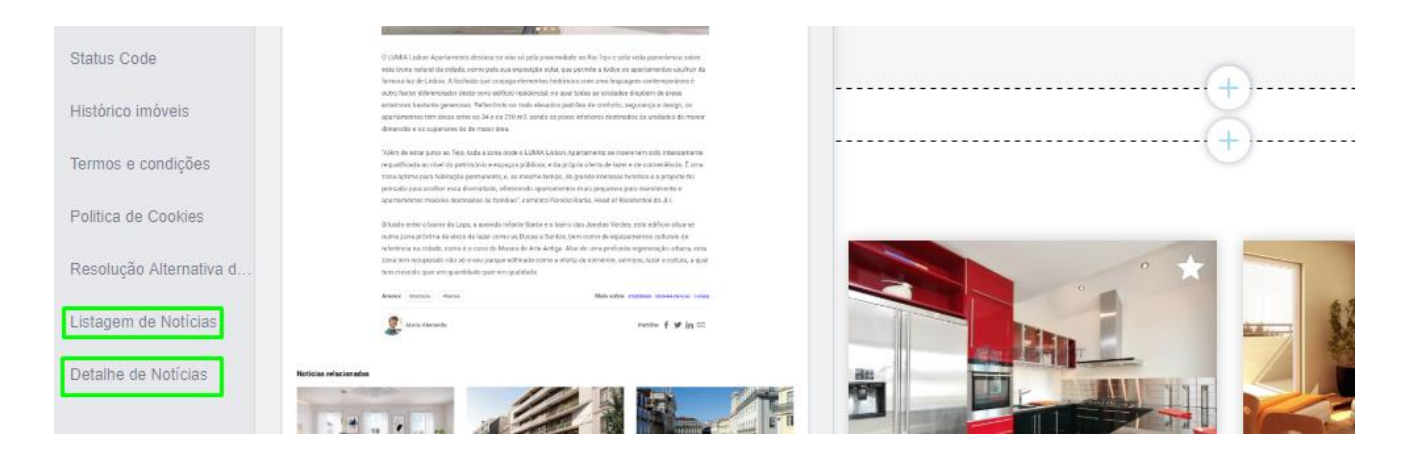

4 – Adicione a página 'Listagem de notícias' não é necessário configurar nada na página, mas se quiser poderá alterar o nome. (O nome que ficará predefinido para esta página será apenas 'Notícias'). No final clique em 'Guardar';

| = Início          | ۵                  | - | Informações                           |  |  |  |
|-------------------|--------------------|---|---------------------------------------|--|--|--|
|                   | 60                 |   | Nome                                  |  |  |  |
| ≡ Imóveis         |                    |   | 🔽 Português (Portugal) 🗱 🚺            |  |  |  |
|                   |                    |   | Noticias                              |  |  |  |
| = Divulgue        | o seu imóvel       |   | □Página inicial                       |  |  |  |
| = Procuro I       | móvel              | Û | Ocultar no menu                       |  |  |  |
| = Compara         | r                  |   | Filtros predefinidos                  |  |  |  |
| = imóvel          |                    |   | Etiqueta<br>Escolha a etiqueta        |  |  |  |
| ≡ Pesquisa        | avançada           | Û | Natureza                              |  |  |  |
| ≡ Empreendimentos |                    |   | Escolha a natureza                    |  |  |  |
|                   |                    |   | Negócio                               |  |  |  |
| = Detalhes        | do empreendimento  |   | Escolher o negócio                    |  |  |  |
| ≡ Pesquisa        | de Empreendimentos | Û | Endereço Web                          |  |  |  |
|                   |                    |   | Endereço da página 🖉 Usar Nome como e |  |  |  |
| ≡ Empresa 🖉       |                    |   | Dertuguês (Portugal)                  |  |  |  |
|                   |                    |   | http://www/ Noticias                  |  |  |  |
| = Quem so         | mos                | Ē |                                       |  |  |  |
|                   | O                  |   | SEO (Google)                          |  |  |  |
|                   | Consultor          |   | Título da página                      |  |  |  |
| = Recrutan        | iento              | m | Dertuguês (Portugal)                  |  |  |  |
|                   |                    |   | Iemplate eGO Websites                 |  |  |  |
|                   | _                  |   | Descrição da página                   |  |  |  |
| Adicio            | onar Ligação       |   | Português (Portugal)                  |  |  |  |

### 5 - Adicione de seguida a página 'Detalhe Notícia', no final clique em 'Guardar';

| ≡ Inío          | cio 🏠                         |   | Informações                              |
|-----------------|-------------------------------|---|------------------------------------------|
|                 |                               |   | Nome                                     |
| ≡ Imo           | óveis                         |   | Português (Portugal)                     |
|                 | Divulgue o seu imóvel         |   | Página inicial                           |
|                 | Procuro Imóvel                | Û | ✓Ocultar no menu                         |
|                 | = Comparar                    |   | Endereço Web                             |
|                 | ≡ imóvel                      |   | Endereço da página 🖉 Usar Nome como ende |
|                 | 🚍 Pesquisa avançada           |   | http://www/ Detalhe Noticia              |
| Empreendimentos |                               | Û | SEO (Google)                             |
|                 | Detalhes do empreendimento    |   | Título da página Português (Portugal)    |
|                 | E Pesquisa de Empreendimentos |   | Template eGO Websites                    |
| Empresa d 🗇     |                               | • | Português (Portugal)                     |
|                 | E Quem somos                  | ŧ |                                          |
|                 | ≡ Consultor                   |   | Palavras-chave da página                 |
|                 | ≡ Recrutamento                |   |                                          |
|                 | Adicionar Ligação             |   |                                          |

### As páginas estão agora criadas, poderá verificar no separador `Páginas';

| ≡ Consultores     | Editar |
|-------------------|--------|
| ≡ Zona Oeste dpl  | Editar |
| ≡ Noticias        | Editar |
| ■ Detalhe Noticia | Editar |

mação disponível esta atualização irá incidir sobre imóveis novos ou reabilita icto, pelo menos no curto prazo, no cálculo dos Valores Patrimoniais Tribután Dinheiro Vivo, Paulo Barros Trindade, presidente da direção da ASAVAL (Asso o).

la APEMIP (Associação dos Profissionais e Empresas de Mediação Imobiliária olume das casas em Portugal já foram atualizadas pelo que as mudanças só ( litados".

ação é um de vários elementos a ter em conta na determinação do valor fisc

#### 6 - De seguida vamos criar as 'Secções' para adicionar à página inicial;

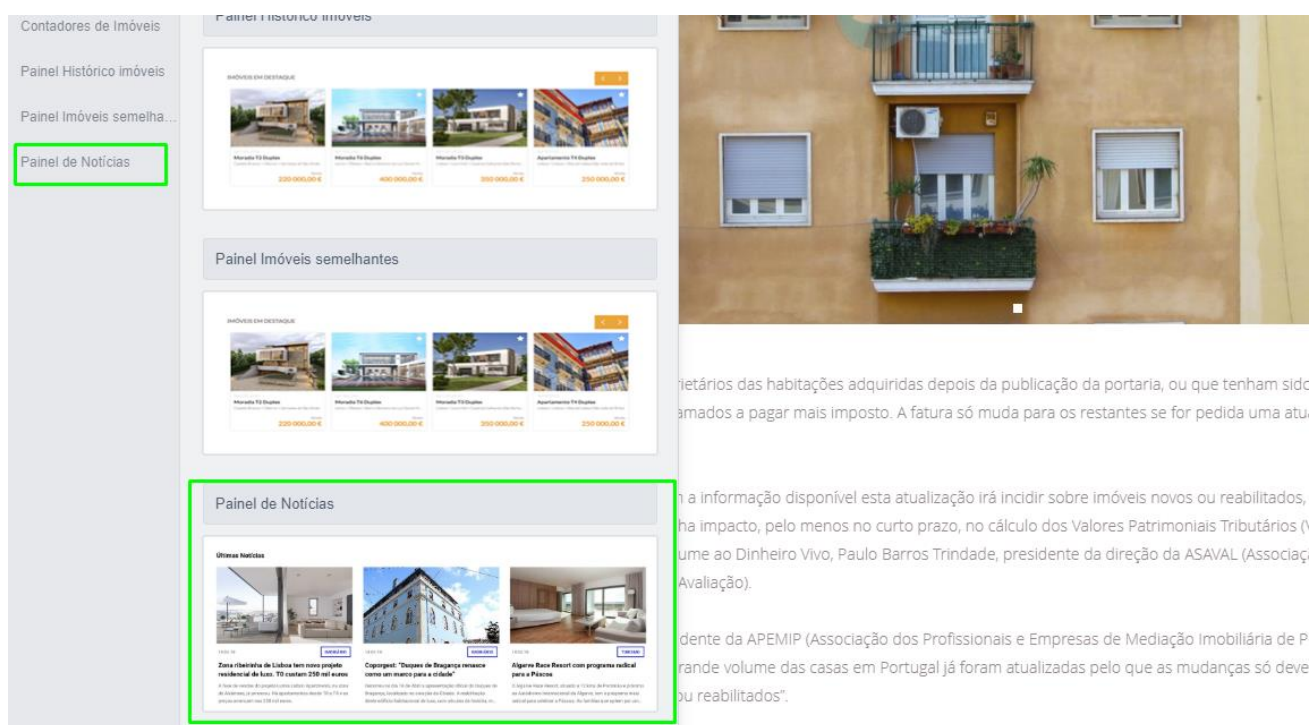

Vamos adicionar as seguintes secções: 'Painel de Notícias'

Ajuste a secção e reposicione-a onde achar que fica melhor. Poderá ainda adicionar elementos como os **Slideshow de Notícias.** 

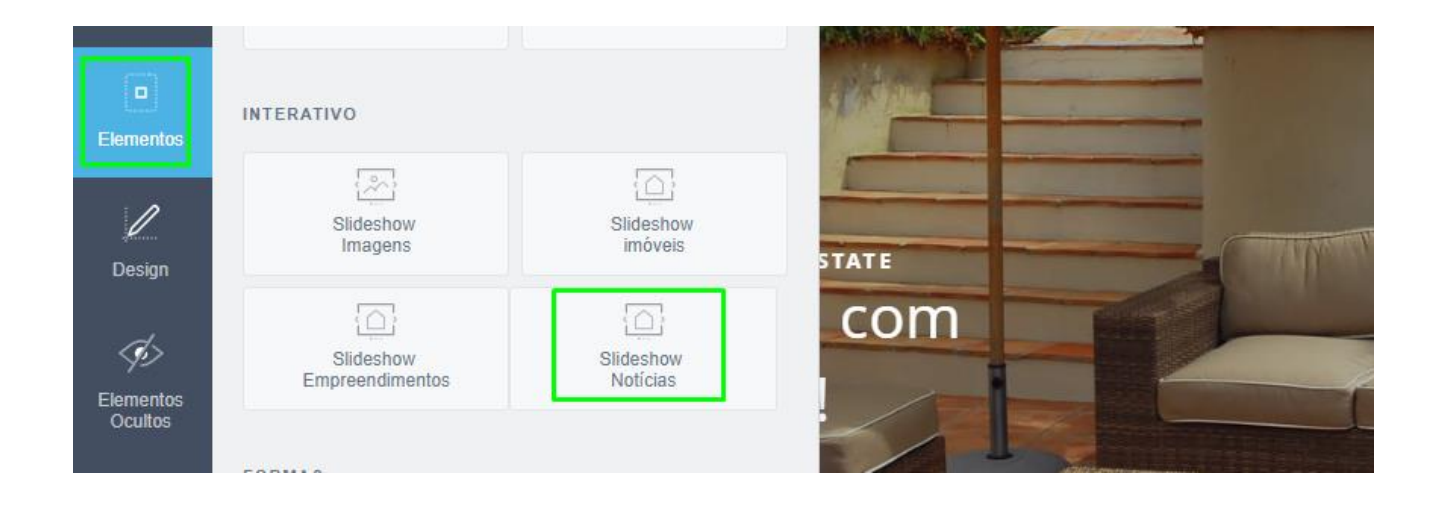

Saiba mais em: <u>http://academia.egorealestate.com</u> Questões: <u>support@egorealestate.com</u>